# MEMBER BUSINESS FEEDING SOLUTIONS AMERICA

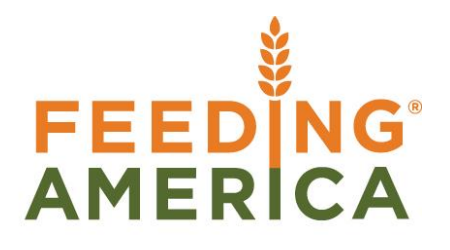

# Purchase Return Order Overview

Owner of this document is: Scott Wiacek - swiacek@feedingamerica.org

#### Purpose of this document

This document explores how a Purchase Return Order is used to process the return of goods to a Vendor, either partially or in their entirety.

Copyright © Feeding America 2014, All Rights Reserved.

This document may be printed and reproduced only by Feeding America and member organizations.

Purchase Return Order Overview

# Table of Contents

| PURPOSE                                                     | 3      |
|-------------------------------------------------------------|--------|
| CREATING PURCHASE RETURN ORDERS                             | 3      |
| Purchase Return Order Header<br>Purchase Return Order Lines | 4<br>5 |
| RELATED TOPICS                                              | 7      |

#### **Purpose**

Purchase Return Orders can be used to offset the transactional footprint of a posted purchase order within Ceres. Whereas a Purchase Order notifies a Vendor of the requested receipt of purchased inventory, the Purchase Return Order notifies the Vendor of the intent to return purchased inventory to the Vendor. A Purchase Return Order is used to process the return of goods to a Vendor, either partially or in their entirety. The Posting Process will create both a Posted Purchase Credit Memo and a Posted Return Shipment.

*Ceres object release 4.00.00 is required for some of the functionality described in this document.* 

## **Creating Purchase Return Orders**

1. Purchase Return Orders can be accessed from Departments → Purchase → Order Processing → Purchase Return Orders.

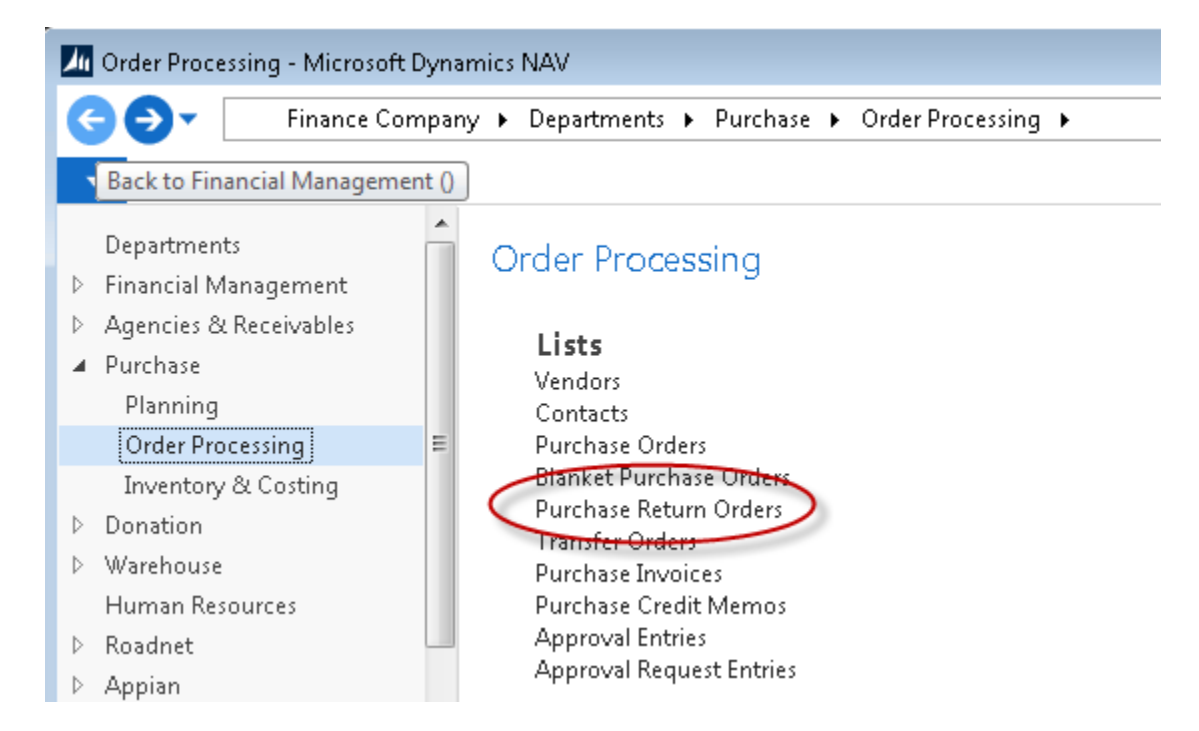

2. Click New in the Action Pane to create a new Purchase Return Order.

| 🌆 Purchase Return Orders - Micr                | osoft Dyn | amics NAV            |                              |                                  |                     |
|------------------------------------------------|-----------|----------------------|------------------------------|----------------------------------|---------------------|
| 🗲 🕞 🔻 🛅 Finance Con                            | npany 🕨   | Departments          | <ul> <li>Purchase</li> </ul> | Order Processing      Purc       | hase Return Ord     |
| HOME ACTIONS                                   | NAVIGAT   | TE                   |                              |                                  |                     |
| (*) 📝 🖪 🗡                                      |           | 1                    | Post Bate                    |                                  |                     |
| New Edit View Dele                             | te Po     | st Post and<br>Print | Print                        | Show Show as Or<br>as List Chart | eNote Notes         |
| New Manage                                     |           | Pro                  | cess                         | View                             | Show Attache        |
| Departments Financial Management               | Pu        | urchase R            | eturn Orc                    | ers *                            |                     |
| Agencies & Receivables                         | =         |                      |                              |                                  |                     |
| <ul> <li>Purchase</li> <li>Planning</li> </ul> |           | No.                  | Buy-from<br>Vendor No.       | Buy-from Vendor Name             | Posting I<br>Date י |
| Order Processing                               |           | PRO-00007            | V000002                      | American Equipment Leasin        | 1/28/2014           |
| Inventory & Costing                            |           | PRO-00011            | V000052                      | Superior Foods Co                | 6/2/2014            |
| Donation                                       | -         |                      |                              |                                  |                     |

#### Purchase Return Order Header

- 1. If Manual Numbers are used, enter the Purchase Return Order number or tab through the No. field if you have assigned a document number series for Purchase Return Orders.
- 3. Fill in the other fields on the Header, as needed

#### **Purchase Return Order Lines**

- 1. You can complete the lines manually by specifying:
  - a. The appropriate Type from the drop down list (normally Item).
  - b. Entering the Items you wish to return.
  - c. Entering the Location that the Item will be returned from. Note that if Branches are configured, be sure to show the Branch Code column and select the appropriate Branch Code.
  - d. Entering the quantity to be returned in the Quantity field.
  - e. Entering or select the Pallet No. you wish to return.
    - i. If you are not palletizing items, then your Pallet No. field will be blank.
      - 1. In this case, you may wish to select the Lot No. you are returning.
    - ii. Once the Pallet No. (or Lot No.) is selected, the Bin, Lot and other information from the original Pallet will auto-fill on the line.
  - f. Fill in the other fields on the Line, as needed.

| 🌆 Edit - Purchase Return Ord     | er - PRO-00011 · Superior Foods                 | : Co                           |                                                        |                                                                                                    | x |
|----------------------------------|-------------------------------------------------|--------------------------------|--------------------------------------------------------|----------------------------------------------------------------------------------------------------|---|
| <ul> <li>HOME ACTIONS</li> </ul> | NAVIGATE                                        |                                |                                                        |                                                                                                    | 0 |
| View X<br>Manage                 | d Document Lines to Reverse<br>Print<br>Process | Image: Show Attached           | Refresh Previous<br>Clear Filter Next<br>Go to<br>Page |                                                                                                    |   |
| PRO-00011 · Supe                 | rior Foods Co                                   |                                |                                                        |                                                                                                    |   |
| General                          |                                                 |                                | ** ^                                                   | Details                                                                                                    | - |
| No.:                             | PRO-00011                                       | Order Date:                    | 6/2/2014 -                                             | Actions      View dev New      View dev New      View      View dev New      View |   |
| Buy-from Vendor No.:             | V000052 -                                       | Document Date:                 | 6/2/2014 -                                             | Name: Superior Foods Co.                                                                                                    |   |
| Buy-from Vendor Name:            | Superior Foods Co                               | Vendor Authorization No.:      |                                                        | Phone No.: 616-698-7700                                                                                                    |   |
| Buy-from Address:                | Vendor Mailing Address                          | Vendor Cr. Memo No.:           | VCM90832                                               | E-Mail:                                                                                                    |   |
| Buy-from City:                   | Grand Rapids 🛛 👻                                | Order Address Code:            |                                                        | Contact:                                                                                                    |   |
| Buy-from State:                  | MI                                              | Responsible Person Code:       |                                                        |                                                                                                    |   |
| Buy-from ZIP Code:               | 49588-8359 👻                                    | Fund No.:                      | UR 👻                                                   | Buy-from Vendor Hi 🔺                                                                                                    |   |
| Buy-from Contact:                | Mailing Contact                                 | FBC Product Source:            | BKSK 👻                                                 | Vendor No.: V000052                                                                                                    |   |
| Grant No.:                       | -                                               | FBC Product Category:          | <b>•</b>                                               | Urders: 4<br>Invoices: 0                                                                                                    | - |
| Reason Code:                     | DC0 👻                                           | Assigned User ID:              |                                                        | Return Orders: 1                                                                                                    | = |
| No. of Archived Versions:        | 2                                               | Status:                        | Released 👻                                             | Credit Memos: 0                                                                                                    |   |
| Posting Date:                    | 6/2/2014 👻                                      | Last Modified By:              | SWPROS\NPA                                             | Pstd. Return Ship 5<br>Pstd. Receipts: 37                                                                                                    |   |
|                                  |                                                 |                                | ✓ Show more fields                                     | Pstd. Credit Mem 7                                                                                                    |   |
| Lines                            |                                                 |                                | ^                                                      | Notes 🔺                                                                                                    |   |
| 🗲 Functions 👻 🛄 Line             | 🝷 🏦 Find 🛛 Filter 🏹 Clea                        | ar Filter                      |                                                        | Click here to create a new note.                                                                                                    |   |
| Type No.                         | Description                                     | Return Loc:<br>Reason Code Cod | ation Bin Code 🔺                                       |                                                                                                    |   |
|                                  | Invoice No. PO-00096-1                          | :                              |                                                        |                                                                                                    |   |
| Item 65061                       | Coop Peas Sweet                                 | KAN                            | 02-142-C +                                             |                                                                                                    |   |
| •                                |                                                 |                                | 4                                                      |                                                                                                    |   |
| Invoicing                        |                                                 |                                | V000052                                                |                                                                                                    |   |
| Shipping                         |                                                 |                                | ~                                                      |                                                                                                    | - |

2. Alternatively you can utilize the Get Posted Document Lines to Reverse (shown highlighted above). To have Ceres create the line(s) automatically, select one or more document lines from the available list and click the OK button.

| Posted Purchase Document Line     | s - V000052 · Superior Foo | ods Co.            |                         |                 |      |            |                           | - 0 -  |
|-----------------------------------|----------------------------|--------------------|-------------------------|-----------------|------|------------|---------------------------|--------|
| ▼ HOME                            |                            |                    |                         |                 |      |            |                           |        |
| View Refresh Clear<br>Filter Page | Go to<br>Previous<br>Next  |                    |                         |                 |      |            |                           |        |
| V000052 · Superior                | Foods Co.                  |                    |                         |                 |      |            |                           |        |
| Options                           |                            |                    |                         |                 |      |            |                           | ^      |
| Show Reversible Lines Only:       |                            | Return Original Qu | antity: 📃               |                 |      |            |                           |        |
|                                   |                            |                    |                         |                 |      |            |                           | ~      |
| Document Type Filter:             | Posted Invoices 🛛 👻        | Lines              |                         |                 |      |            |                           | * ^    |
| Posted Receipts:                  | (37)                       | 🛄 Line 👻 🇥 F       | ind Filter <sup>•</sup> | 😓 Clear Filter  |      |            |                           |        |
| Posted Invoices:                  | (37)                       | Document<br>No.    | Posting Date            | Buy-f ▲<br>Vend | Туре | No.        | Description               | *      |
| Posted Return Shipments:          | (5)                        |                    | 12/30/2013              | V000052         | Item | BPC0719A-2 | White Milk-2              |        |
| Posted Cr. Memos:                 | (7)                        | PO-00123-1         | 1/6/2014                | V000052         | Item | BP0744-2   | Rice w/Chicken and Veg-2  |        |
|                                   |                            |                    | 1/6/2014                | V000052         | Item | BP0753-2   | Peaches-2                 |        |
|                                   |                            |                    | 1/6/2014                | V000052         | Item | BP0779-2   | Apple Strip Fruit Snack-2 |        |
|                                   |                            | PO-00126-1         | 1/31/2014               | V000052         | Item | 10026      | Tea                       |        |
|                                   |                            |                    | 1/31/2014               | V000052         | Item | 10026 🔫    | Tea                       |        |
|                                   |                            | •                  |                         |                 |      |            |                           | +      |
|                                   |                            |                    |                         |                 |      |            |                           |        |
|                                   |                            |                    |                         |                 |      |            | OK                        | Concel |
|                                   |                            |                    |                         |                 |      |            |                           | Cancer |

3. Ceres will have created the applicable lines similarly to the ones shown below. You may edit the lines and add new ones if desired.

## PRO-00011 · Superior Foods Co

| General     |            |                 | PRO-00011      | V000052 6/2           | 2/2014           | VCM90832 | ~ |
|-------------|------------|-----------------|----------------|-----------------------|------------------|----------|---|
| Lines       |            |                 |                |                       |                  |          | ^ |
| 🗲 Functions | 🔹 🔠 Line 👻 | 🁫 Find 🛛 Filter | 📡 Clear Filter |                       |                  |          |   |
| Туре        | No.        | Description     |                | Return<br>Reason Code | Location<br>Code | Bin Code | - |
|             |            | Invoice No. PO- | 00096-1:       |                       |                  |          |   |
| Item        | 65061      | Coop Peas Swee  | et             |                       | KAN              | 02-142-C |   |
| Item        | 65061      | Coop Peas Swee  | et             |                       | KAN              | 02-142-C |   |
|             |            |                 |                |                       |                  |          |   |

- 4. Once you have confirmed that all the data has been entered correctly paying special attention to the No., Location, and Quantity, you can select the Post or Post & Print option.
  - a. The Posting process gives the user the option of posting the Return Shipment or Invoice separately or together as follows:

| Microsoft Dynamics NAV                    |
|-------------------------------------------|
| ● Ship<br>● Invoice<br>● Ship and Invoice |
| OK Cancel                                 |

Note: The user may want to post the shipment separately and wait for the acknowledgement from the Vendor before posting the Purchase Credit Memo (Invoice). Either way the product is removed from available inventory after the posting process has been run.

## **Related Topics:**

- 1. Purchase Order Overview
- 2. Purchase Credit Memo Overview